## 【児童福祉施設等災害時情報共有システム】未報告施設への被災報告指示方法

被災報告指示を行った後、<u>一度も報告がない施設</u>に対して被災報告指示を送信することができます。 災害情報管理画面の「被災報告指示」ボタンをクリック後に遷移する、「メール送信先施設の選択」画面で検索条件の設定を 行うことで処理ができます。

| <ul> <li>児童福祉施設等災害時情報共有システ</li> <li>OO災害</li> <li>状態:発送</li> <li>3分ごとに被災状況報告の報告件数</li> <li>+災害情報</li> <li>+被災状況顧況</li> </ul> | アム     ログインID     DIMXXXXXXX       生中     災害番号:202       が表示されます | : 利用者名 OO课<br>21-00066 災害発生期間 | 2<br>1: 20XX/mm/dd~ | ホーム<br>20XX年mm月dd日 hh:mm時点<br>被災報告指示 | 施設情報管理<br>最新情報を見る<br>報告対象自治休選択<br>そころ、1000104273 |        | 災害情報管理画面から被災状況報告指示を行う<br>ために、<br><sup>被災報告指示</sup><br>ボタンをクリックし<br>ます。 |
|----------------------------------------------------------------------------------------------------|------------------------------------------------------------------|-------------------------------|---------------------|--------------------------------------|--------------------------------------------------|--------|------------------------------------------------------------------------|
| 児童福祉施設等災害時債報共有システム<br>〇〇災害 状態: 発生中<br>被災状況報告指示 メールマ先施設のが                                                                     | ロクイン: DIMxxxxxx 利<br>災害番号:2021-0066<br>選択                        | 书者名 OO県<br>災害発生期間: 20XX/n     | nm/dd~              | ? ★-ム 災害領                            | 「報一覧」 施設情報管理 ログア                                 | 40     |                                                                        |
| +メール送信先の条件設定<br>すべて進択 すべ                                                                                                    | て選択を解除                                                           |                               |                     |                                      |                                                  |        | メール送信先施設の選択画面が表示されますの<br>で、条件を設定するために、<br>+メール送信先の条件設定                 |
| 送 <i>回</i>                                                                                                    |                                                                  |                               |                     | 災害予測区分<br>油5%の                       |                                                  |        | の文子(リンク)をクリックします。                                                      |
| する 施設名称▲                                                                                                    | 施設種別                                                             | 直近の被災報告指示日時⇒                  | 直近の被災状況報告日時 ⇔       | 有無 洪水 内水 高潮 津波                       | (特別警戒区域) がけ崩れ 🤉 (特別警戒区域) 土石流 🖗                   | (1     |                                                                        |
| × x #883                                                                                                    | 一時投小り事業所                                                         | 20XXymmydd nn:mm              |                     | 0 0                                  |                                                  |        |                                                                        |
| ✓ ××施設                                                                                                    | 児童心理治療施設                                                         | 20XX/mm/dd hh:mm              |                     | 0 0                                  |                                                  |        |                                                                        |
| ✓ ××施設                                                                                                    | 児童養護施設                                                           | 20XX/mm/dd hh:mm              |                     | 0 0                                  |                                                  |        |                                                                        |
| ✓ ××施設                                                                                                    | 放課後児童クラブ                                                         | 20XX/mm/dd hh:mm              |                     | 0 0                                  |                                                  |        |                                                                        |
| ✓ × 施設                                                                                                    | 児童厚生施設                                                           | 20XX/mm/dd hh:mm              |                     | 0 0                                  |                                                  |        |                                                                        |
| ☑ △△施設                                                                                                    | 児童厚生施設                                                           | 20XX/mm/dd hh:mm              | 20XX/mm/dd hh:mm    |                                      |                                                  |        |                                                                        |
|                                                                                                    | 産後ケア事業を行う施設                                                      | 20XX/mm/dd hh:mm              | 20XX/mm/dd hh:mm    | 有                                    |                                                  |        |                                                                        |
| △△施設                                                                                                    | 児童養護施設                                                           | 20XX/mm/dd hh:mm              | 20XX/mm/dd hh:mm    | 有                                    |                                                  |        |                                                                        |
| ✓ △△施設                                                                                                    | 児童自立支援施設                                                         | 20XX/mm/dd hh:mm              | 20XX/mm/dd hh:mm    |                                      |                                                  |        |                                                                        |
|                                                                                                    | 一時預かり事業所                                                         |                               |                     |                                      |                                                  | v<br>Þ |                                                                        |
|                                                                                                    |                                                                  |                               |                     |                                      | 聞じる 次へ                                           |        | 次ページへ続きます                                                              |

## 【児童福祉施設等災害時情報共有システム】未報告施設への被災報告指示方法(続き)

| 児童報送施設等災害時貨機具有2/25/10       DP/0:10       DIMxxxxxxxxxxxxxxxxxxxxxxxxxxxxxxxxxxxx                                                                                                    | 検索条件が表示されますので、「被災状況報告の有無」の▼をクリックします。<br><sup>(数</sup> 以代現報告題示 メール送信先施設の選択<br>-メール送信先の条件設定<br><u> 数</u> にない<br><u> またない </u><br><u> 、 ない </u><br>「またない<br><u> 、 ない </u><br>「またない<br><u> 、 、 、 、 、 、 、 、 、 、 、 、 、 、 、 、 、 、</u> |
|----------------------------------------------------------------------------------------------------|----------------------------------------------------------------------------------------------------|
| <ul> <li></li></ul>                                                                                                    | 被災状況報告の有無<br>指定しない<br>指定しない<br>直近の指示以降、報告なし<br>報告なし<br>一度も報告が無い施設を検索する場合は「報告なし」を選択し、「検索」ボタ<br>ンをクリックします。内容を確認し「次へ」ボタンをクリックします。                                                                                                 |
| 児童編祉施設等以基結構報共有システム         DゲインID DIMxxxxxxx         利用着名         OO県         ②         木-ム         災害保健           OO以客         秋葱:         発生中         災害留号: 2021-00066         災害発生期間:         20XX/mm/dd~                が以代兄報告指示: メール設定             メール              が              ・              ・              が              パー              ジェーム              ジェーム         < | (参考)<br>複数回、被災報告指示を行っていて、直近の被災報告指示以降、未報告の施設<br>を検索したい場合は「直近の指示以降、報告なし」を選択して、「検索」ボタ<br>ンをクリックします。                                                                                                    |
| 以下にと聞いたいれた用いてシステムに少せた人、後期の有間に、時からす物設体の表現大切を起きかい、相当してたさい、<br>被害力ない場合でも、被害力ないことを起きかい相当してください、<br>アクセスURL(他脱名称):https://www.wam.go.jp/jido-saigai/xxxxxxxを起きかい、相当してください、<br>呼順3.両面右下の保存ボタンをクリッグする。<br>手順2.両面右下の保存ボタンをクリッグする。<br>手順3.画面右上の相応ボタンをクリッグする。<br>※本メールは完璧環社施設等実書時得報共有システムから自動送信されていますので、送信はできません。<br>被災地支援のための重要な情報になります。このメールを受けたらすぐに被災の有期にかかわらず上記アクセスURLから必ず報告してください。<br>報告時の注意事項等(メール本文に追記されます)                                                                                                    | 確認画面が表示されますので、「報告指示名称」を入力し、必要に応じ<br>て「メモ」欄(通知時の備忘メモ)、「報告時の注意事項等」欄(メー<br>ル本文に追記されます)を入力して「メール送信」ボタンをクリックし、<br>完了です。                                                                                                    |
| <b>R</b> 5                                                                                                    |                                                                                                    |